### Памятка преподавателю / сотруднику Регистрация на Образовательном портале

Для осуществления образовательного процесса с применением дистанционных технологий Вам необходимо зарегистрироваться на сайте Образовательного портала академии.

## Для регистрации Вам потребуется:

- серия и номер паспорта;
- код сотрудника табельный номер (получить в отделе кадров);
- персональный адрес электронной почты (если у Вас нет электронной почты, то можно зарегистрировать ящик самостоятельно на одном из сайтов: <u>https://mail.yandex.ru</u>, <u>https://mail.ru/</u> или других);
- **пароль длинной не менее 8 символов** (в пароле могут быть использованы буквы латинского алфавита, цифры и спец. символы, кроме зарезервированных: ;/?:@& = + \$,).

## Порядок регистрации:

1. Зайдите на **официальный сайт** академии <u>https://molochnoe.ru/</u> и перейдите в «**Личный кабинет**» (также Вы можете перейти напрямую в «**Личный кабинет**» по адресу <u>https://lk.molochnoe.ru/sign\_in</u>)

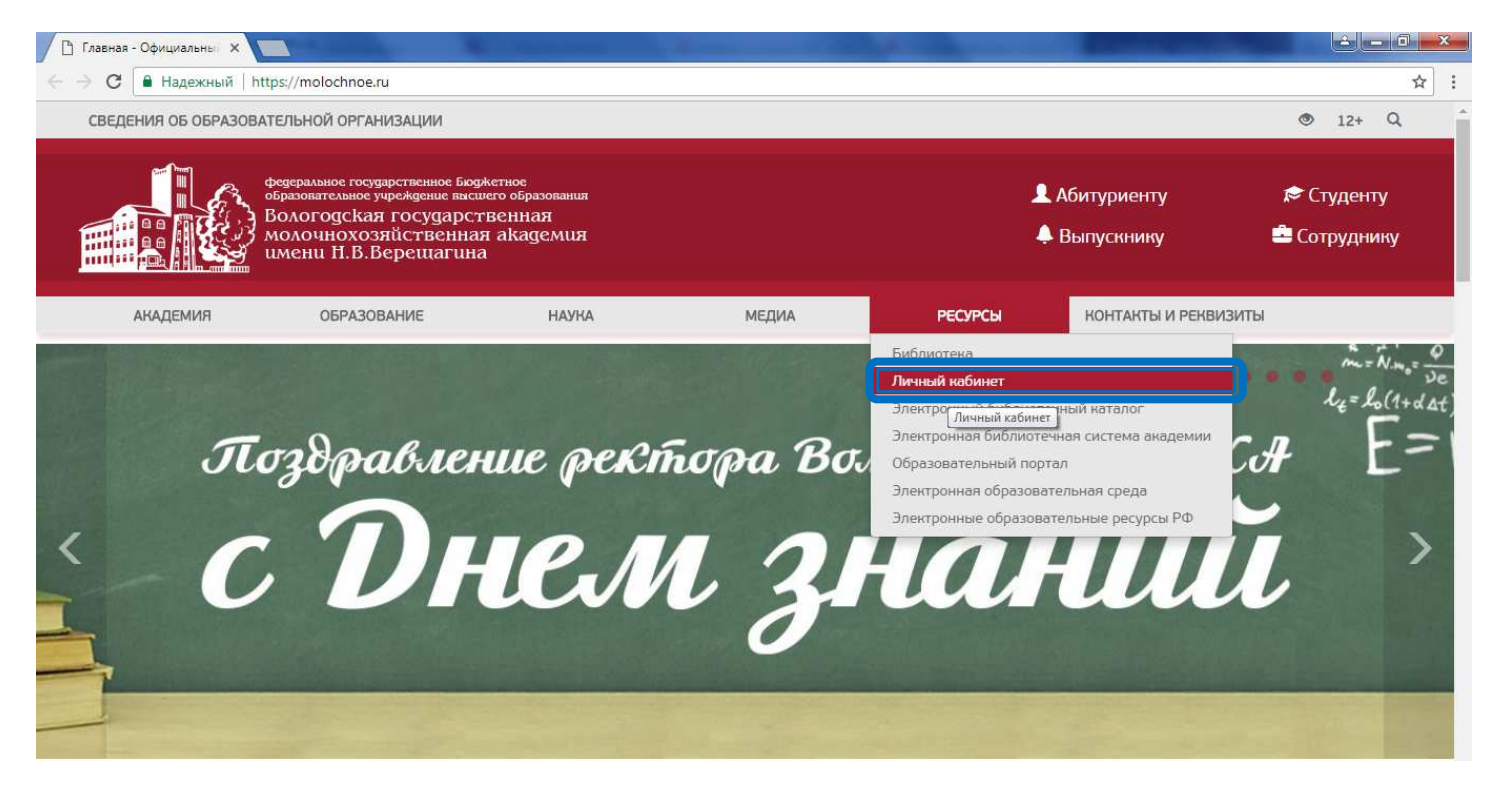

2. В «Личном кабинете» нажмите кнопку «Регистрация». При регистрации внимательно читайте все сообщения.

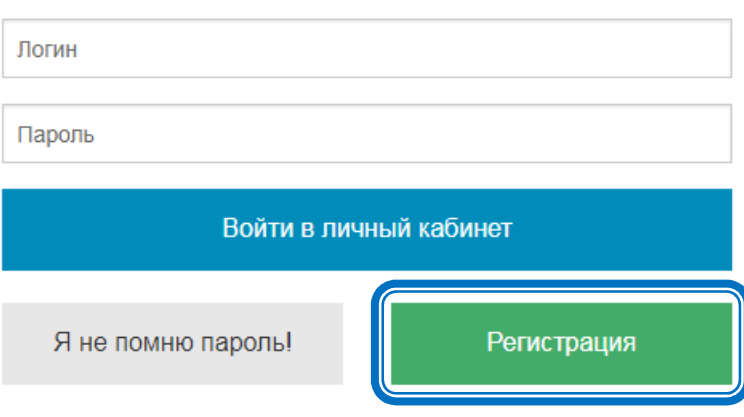

## Вход в личный кабинет

# 3. Выберите Ваш статус (например, «Сотрудник»).

| Кто вы?                                     |  |
|---------------------------------------------|--|
| Студент                                     |  |
|                                             |  |
| Родитель                                    |  |
| Сотрудник                                   |  |
| Слушатель курсов или посетитель мероприятия |  |

4. Заполните форму регистрации. Прочитайте и примите «Пользовательское соглашение» и нажмите кнопку «Зарегистрироваться».

| Шаг 1. Представьтесь пожалуи                                                                                                    | ста.                                                                                                    |
|----------------------------------------------------------------------------------------------------|----------------------------------------------------------------------------------------------------|
| Фамилия                                                                                                    | Имя                                                                                                    |
|                                                                                                    |                                                                                                    |
| Электронная почта                                                                                                    |                                                                                                    |
| Веедите ваш адрес электронной почты<br>yandex.ru, mail.ru или других подобных сг                                                                                                    | I. Если у вас нет электронной почты, зарегистрируйтесь н<br>айтах.                                                                                                    |
| Шаг 2. Документы.                                                                                                    |                                                                                                    |
| Код сотрудника                                                                                                    |                                                                                                    |
| Код сотрудника вы можете узнать из ра                                                                                                    | асчетного листа за месяц.                                                                                                    |
| Введите серию и номер паспор<br>Серия                                                                                                    | <b>рта.</b><br>Номер                                                                                                    |
|                                                                                                    |                                                                                                    |
|                                                                                                    |                                                                                                    |
|                                                                                                    |                                                                                                    |
| Цаг 3. Пользовательское согла                                                                                                    | шение.                                                                                                    |
| Шаг 3. Пользовательское согла<br>Пользовательское согл<br>ВГМХА им. Н.В.Вереп<br>1. Общие положения                                                                                                    | шение.<br>ташение сервисов ФГБОУ ВПО<br>цагина                                                                                                    |
| Шаг 3. Пользовательское согла<br>Пользовательское согл<br>ВГМХА им. Н.В.Верен<br>1. Общие положения<br>1.1 ФГБОУ ВПО ВГМХА им. Н.В.Е<br>сотрудникам и студентам Академии<br>сервисы на условиях, изложенных и<br>– «Соглашение», «ПС»). Соглашен<br>Пользователем согласия с его услов<br>Соглашения.                                                                          | шение.<br>пашение сервисов ФГБОУ ВПО<br>цагина<br>Верешагина (далее — «Академия») предлагает<br>и (далее – Пользователь) - использовать свои<br>в настоящем Пользовательском соглашении (далее<br>ние вступает в силу с момента выражения<br>зиями в порядке, предусмотренном п. 1.4                                                                                 |
| Шаг 3. Пользовательское согла<br>Пользовательское согл<br>ВГМХА им. Н.В.Верен<br>1. Общие положения<br>1.1 ФГБОУ ВПО ВГМХА им. Н.В.В<br>сотрудникам и студентам Академин<br>сервисы на условиях, изложенных и<br>— «Соглашение», «ПС»). Соглашен<br>Пользователем согласия с его услов<br>Соглашения.<br>1.2 Все существующие на данный м<br>добавление новых является предмет | шение.<br>ташение сервисов ФГБОУ ВПО<br>цагина<br>Верещагина (далее — «Академия») предлагает<br>и (далее – Пользователь) - использовать свои<br>в настоящем Пользовательском соглашении (далее<br>ние вступает в силу с момента выражения<br>виями в порядке, предусмотренном п. 1.4<br>имент сервисы, а также любое развитие их и/или<br>том настоящего Соглашения. |

Я принимаю пользовательское соглашение

Зарегистрироваться От

Отмена

5. При успешной регистрации Вам будет присвоен Логин и Пароль. Запишите свой Пароль.

| Добро пож                     | каловать,                     | ФИО                   |        |
|-------------------------------|-------------------------------|-----------------------|--------|
| Ваше имя пол                  | њзователя:                    | Логин (номер студ. би | илета) |
| Ваш пароль:<br>Ваш e-mail: l1 | <mark>Пароль</mark><br>e-mail |                       |        |

С указанными именем пользователя и паролем вы можете подключится к сети Интернет с компьютеров Академии или через Wi-Fi точки, расположенные в учебных корпусах.

Подключение к сети Интернет доступно без активации учетной записи

Вам осталось только активировать вашу учетную запись. Для этого зайдите в свою почту и скопируйте код из письма в форму ниже.

| Введите код активации |  | Активировать учетную запись |
|-----------------------|--|-----------------------------|
|-----------------------|--|-----------------------------|

6. Для завершения активации откройте в почтовом ящике письмо, перейдите по указанной в письме ссылке, введите код активации и нажмите кнопку «Активировать учетную запись». ВНИМАНИЕ! Код активации действует 24 часа с момента регистрации. (Если код не пришел или его действие закончилось, пройдите процедуру регистрации еще раз).

| Здравствуйте, ФИО                                                                                                    |                             |  |  |  |
|----------------------------------------------------------------------------------------------------|-----------------------------|--|--|--|
| Вы успешно зарегистрировались на сайте molochnoe.ru<br>Ваше имя пользователя:                                                                                                    |                             |  |  |  |
| Ваш код активации:                                                                                                    |                             |  |  |  |
| 800c93743c264973a4ea<br>Для активации учетной записи скопируйте код актика и и в форму на страниц : https://lk.molochnoe.ru/activate<br>Если вы получили это писи случайно, просто удалите его. |                             |  |  |  |
|                                                                                                    |                             |  |  |  |
| Введите код активации                                                                                                    | Активировать учетную запись |  |  |  |

7. Вы успешно прошли регистрацию. Введите Логин и Пароль и войдите в «Личный кабинет».

| Пользователь успешно активирован | ×           |  |
|----------------------------------|-------------|--|
| Вход в личный кабинет            |             |  |
| Логин                            |             |  |
| Пароль                           |             |  |
| Войти в личный кабинет           |             |  |
| Я не помню пароль!               | Регистрация |  |

### 8. Из «Личного кабинета» перейдите на «Образовательный портал».

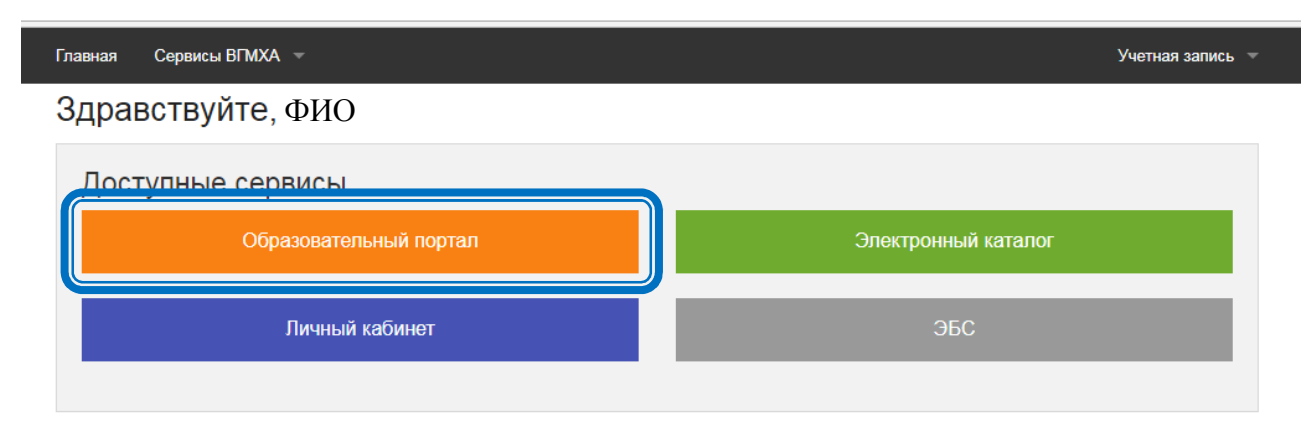

### внимание!

В дальнейшем вход на Образовательный портал (<u>https://moodle.molochnoe.ru/</u>) осуществляется через «Единую систему идентификации».

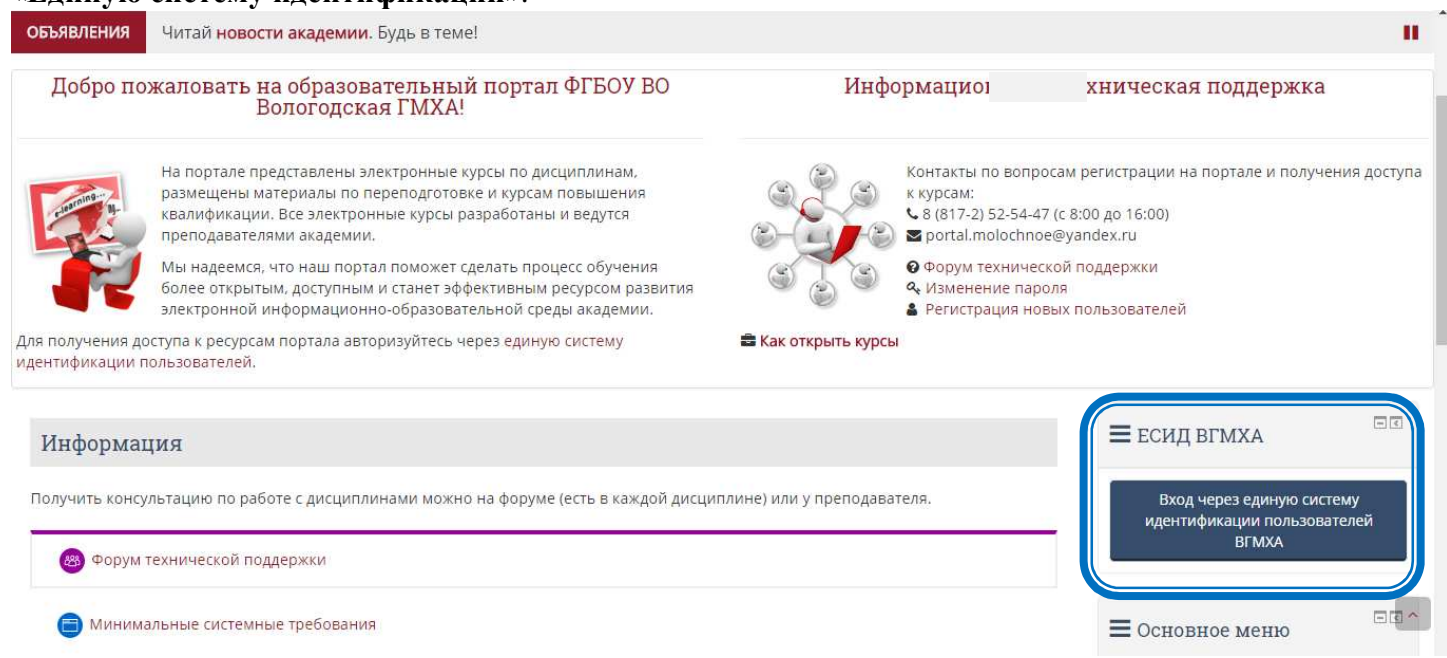

## ВНИМАНИЕ!

Если регистрация не удалась, проверьте свои данные и попробуйте зарегистрироваться заново. Если данные верны, а сообщение об ошибке появляется снова, обращайтесь в **«Информационную и техническую поддержку»**: тел. (8-8172) 52-54-47 с 8:00-16:00 (обед с 12:00-13:00), Кулакова Инга Евгеньевна – специалист центра дистанционного образования.

#### внимание!

При смене паспорта и (или) фамилии необходимо сообщить об этом в отдел кадров для обновления данных в базе сотрудников.